# Nways Manager for Windows NT Addendum to Installation Guide Version 2.0

July 7, 1999

Nways Manager for Windows NT

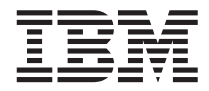

# Addendum to Installation Guide

Version 2.0

#### Note

Before using this information and the product it supports, be sure to read the general information in "Appendix. Notices" on page 19.

#### June 1999

This document applies to Nways Manager for Windows NT Version 2.0.

Order publications through your IBM representative or the IBM branch office serving your locality.

You can address any questions or comments about this publication to:

Department CGFA Design & Information Development IBM Corporation PO Box 12195 Research Triangle Park, NC 27709-9990 U.S.A.

When you send information to IBM, you grant IBM a nonexclusive right to use or distribute the information in any way it believes appropriate without incurring any obligation to you.

#### © Copyright International Business Machines Corporation 1999. All rights reserved.

US Government Users Restricted Rights – Use, duplication or disclosure restricted by GSA ADP Schedule Contract with IBM Corp.

# Contents

| About This Document                 |         |              |           |           |      |     |      |     |      |     |    |     |     |   |   |   |   | V  |
|-------------------------------------|---------|--------------|-----------|-----------|------|-----|------|-----|------|-----|----|-----|-----|---|---|---|---|----|
| Chapter 1. System Preparation       |         |              |           |           |      |     |      |     |      |     |    |     |     |   |   |   |   | 1  |
| Creating an Administrative User.    |         |              |           |           |      |     |      |     |      |     |    |     |     |   |   |   |   | 1  |
| Verifying System Requirements .     |         |              |           |           |      |     |      |     |      |     |    |     |     |   |   |   |   | 2  |
| Verifying a Static IP Address       |         |              |           |           |      |     |      |     |      |     |    |     |     |   |   |   |   | 3  |
| Verifying DB2 and FixPak 8          |         |              |           |           |      |     |      |     |      |     |    |     |     |   |   |   |   | 4  |
| SNMP and Service Pack 4             |         |              |           |           |      |     |      |     |      |     |    |     |     |   |   |   |   | 5  |
| Installing SNMP Services            |         |              |           |           |      |     |      |     |      |     |    |     |     |   |   |   |   | 5  |
| Installing Windows Service Pack     | 4       |              |           | •         | •    | •   | •    |     |      |     |    | •   |     |   |   |   |   | 6  |
| Chapter 2. Installation             | _       |              |           |           |      |     |      |     |      |     |    |     |     |   |   |   |   | 7  |
| Installing DB2                      |         | •            | •         |           |      |     |      |     |      |     | •  | •   | ·   | • | • |   | • | 7  |
| Installing FixPak 8                 |         | Ż            |           |           |      |     |      |     |      | ÷   |    | ÷   | ÷   |   |   |   |   | 7  |
| Installing License Use Runtime      |         | Ż            |           |           |      |     |      |     |      | ÷   |    | ÷   | ÷   |   |   |   |   | 8  |
| Installing the Updated ODBC Driver  | rs      |              |           |           |      |     |      |     |      |     |    |     |     |   |   |   |   | 9  |
| Installing the Platform             |         |              |           |           |      |     |      |     |      |     |    |     |     |   |   |   |   | 9  |
| Tivoli NetView IT Director Edition  | י<br>ער | 'ers         | sior      | י<br>ז 5. | 1    |     |      |     |      |     |    |     |     |   |   |   |   | 9  |
| HP OpenView Network Node Ma         | ana     | ade          | er o      | n V       | Vine | dov | vs I | ŇΤ  | Ve   | rsi | on | 5.0 | ).1 |   |   |   |   | 10 |
| Installing Nways Manager for Windo  | ow      | s N          | JΤ        | Ver       | sio  | n 2 | .0   |     |      |     |    |     |     |   |   |   |   | 11 |
| Installing Adobe Acrobat Reader     |         |              |           |           |      |     |      |     |      |     |    |     |     |   |   |   |   | 12 |
| Installing the Configuration Tools  |         |              |           |           |      |     |      |     |      |     |    |     |     |   |   |   |   | 13 |
| Chapter 2 Post-Installation Proc    | - du    | urc          |           |           |      |     |      |     |      |     |    |     |     |   |   |   |   | 15 |
| Installing Nucue Remote Maniter for |         | Alie<br>Alie | <b>:5</b> | •         | NIT  |     | •    | ·   | ·    | ·   | •  | ·   | ·   | • | • | • | • | 10 |
| Extracting the IDPC Drivers         | V IV    | VII          | iuo       | w5        |      | •   | •    | •   | ·    | •   | ·  | ·   | ·   | · | · | · | · | 10 |
| Creating a DP2 Database for IDM     |         |              |           | +in/      |      |     |      |     | atio | •   | ·  | ·   | ·   | · | · | • | · | 10 |
| Editing the Soud File               | ano     | u c          | olai      | ung       | JD   | ala | C    | Jie | Cui  | л   | ·  | ·   | ·   | · | · | · | · | 10 |
|                                     | •       | •            | ·         | •         | •    | •   | •    | •   | •    | ·   | ·  | •   | ·   | · | · | • | · | 10 |
| Appendix. Notices                   |         |              |           |           |      |     |      |     |      |     |    |     |     |   |   |   |   | 19 |
| Trademarks                          |         |              |           |           |      |     |      |     |      |     |    |     |     |   |   |   |   | 20 |

# **About This Document**

This reference document is designed to be used with the *Nways Manager for Windows NT Version 2.0 Installation Guide*, and will provide you with additional information on installing and configuring Nways Manager Version 2.0. The following checklist contains the necessary steps, in the suggested order, to successfully complete the installation of the product using the applications shipped in the package containing Nways Manager-Suite. Use it as a guide as you progress through the installation steps that are detailed in this document.

- \_\_\_\_ 1. Create and Log in as an Administrative User.
- \_\_\_\_\_ 2. Verify all hardware, software, and system environment requirements.
- \_\_\_\_ 3. Verify that the machine has a fixed IP address.<sup>1</sup>
- 4. If you currently use Nways Workgroup Manager Version 1.*x* and you do not want to reinstall DB2, then you will also need to verify that you have DB2 installed with FixPak 8 (APAR JR11296).<sup>2</sup>
  - 5. Uninstall any antivirus applications.
- Close any active applications.
- 7. If you currently use Nways Workgroup Manager Version 1.x and you are upgrading, then you will also need to uninstall that application according to the directions you received with the product.
- 8. Install SNMP services and Windows NT Service Pack 4.
- 9. Install DB2 and apply FixPak 8 (APAR JR11296). If you verified Step 4, then you do not have to reinstall DB2.<sup>2</sup>
- \_\_\_\_10. Install License Use Runtime Version 4.5.
- \_\_\_ 11. Install updated ODBC drivers.<sup>1</sup>
- 12. Install Tivoli NetView IT Director Edition Version 5.1 or HP OpenView Network Node Manager on Windows NT Version 5.0.1.
- \_\_\_\_13. Install Nways Manager Version 2.0.
- \_\_\_\_14. Install Adobe Acrobat Reader.
- \_\_\_\_15. Install the Configuration Tools.
- \_\_\_\_16. Install Nways Remote Monitor Version 2.0 (optional).
- \_\_\_\_17. Extract JDBC drivers.<sup>2</sup>
- \_\_\_\_18. Create a DB2 database for JPM and begin data collection.<sup>2</sup>
- \_\_\_\_19. Network Discovery Configuration.<sup>1</sup>

These steps are referenced at the beginning of each section, and are explained in more detail in the remainder of their respective sections. Different sequences of the installation process may be possible, but the information in this document applies only to the recommended procedure mapped out herein.

<sup>1.</sup> For Tivoli NetView IT Director Edition Version 5.1 users only.

<sup>2.</sup> For DB2 database users only.

# **Chapter 1. System Preparation**

This chapter explains the preliminary tasks necessary to verify that your system meets the requirements and is prepared for the installation of Nways Manager for Windows NT Version 2.0.

### Creating an Administrative User

Reference to Checklist: This section corresponds to list item 1 on page v.

#### - Note

If there is already a user created with administrative privileges, then verify the criteria listed in the "Username Guidelines" in step 3 below, enable that user to act as part of the operating system, and move to "Verifying System Requirements" on page 2.

In order to create a user with Administrator privileges:

- 1. From the Windows NT desktop, click **Start** -> **Programs** -> **Administrative Tools** -> **User Manager**.
- 2. Select the User menu.
- 3. Enter a username, password, and password confirmation.

If you will be using the DB2 Database, then you must follow this criteria for your username:

- It must begin with A-Z, @, #, or \$ characters.
- It must be 1-8 characters in length.
- It cannot be the following: ADMINS, GUESTS, LOCAL, PUBLIC, or USERS.
- It cannot begin with the following character combinations: IBM, SQL, or SYS.
- It cannot include accented characters.

Windows NT is not case sensitive.

- 4. Check the appropriate password option.
- 5. Click Groups.
- 6. Select Administrators in the list box.
- 7. Click Add to add the username to the list.
- 8. Click **OK** twice to complete the process.

To enable a username to act as part of the operating system, follow these steps:

- 1. Click Start -> Programs -> Administrative Tools -> User Manager (if not open from the previous sequence).
- 2. Select the Policies menu.
- 3. Select User Rights.
- 4. Select the Show Advanced User Rights checkbox.

- 5. Select the *Right* drop-down menu button near the top of the dialog box.
- 6. Select Act as Part of the Operating System from the list.
- 7. Click Add.
- 8. Click Show Users.
- 9. Select the username to add from the list of names. Click **Search** if you do not see the name.
- 10. Click Add.
- 11. Click **OK** twice.
- 12. Close the User Manager window by clicking the X in the upper-right corner.

At this time, you must log out of Windows NT, and log back in as the username that you have just created.

# **Verifying System Requirements**

Reference to Checklist: This section corresponds to list item 2 on page v.

This section contains instructions explaining how to verify that your system has the required hardware and software needed to install and use Nways Manager. From the desktop, select Start -> Programs -> Administrative Tools -> Windows NT Diagnostics.

#### Processor

- 1. Click the *System* tab.
- 2. Verify that the processor is a minimum of a Pentium II, 300 MHz.

#### Display

- 1. Select the *Display* tab.
- 2. Verify that the numbers displayed on the *Setting:* line are *1024x768x256* or higher resolution.

#### CD-ROM

- 1. Select the Drives tab.
- 2. Verify that there is a CD-ROM drive listed and note the letter assigned to the drive.

#### Free Disk Space

- 1. While you still have the *Drives* tab selected, Click on the "+" next to the *Local hard drives* listing.
- 2. Double click on the letter of the hard drive on which you will install Nways Manager.
- 3. Select the *General* tab to view the amount of free disk space.
- 4. Verify in the *Disk Space* section that at least 180 MB (180,000,000 bytes) are available.
- 5. Click **OK** to close the *c*:\*Properties* dialog, where *c* is the drive in which you will be installing Nways Manager.

#### RAM

1. Select the Memory tab.

2. Verify in the *Physical Memory* section that at least 256 MB (384 MB is recommended) is the minimum RAM space available.

#### **Paging Space**

- 1. Verify the *Paging Space*, also found when the *Memory* tab is selected.
- 2. In the *Pagefile Space* section, there should be a minimum of 150 MB of Total Paging space.

#### **Operating System**

- 1. To verify that your operating system is compatible, select the Version tab.
- 2. Verify that you have Windows NT V4.0 or higher and Service Pak 4.

Click **OK** to close the Windows NT Diagnostics Window. **Web Browser** 

- 1. Open the browser application that you would like to use with Nways Manager.
- 2. Click on the Help menu and select the About... item.
- 3. Verify that the browser is either Navigator 4.05 or higher, or Internet Explorer 4.0 or higher.
- 4. Close the browser window.

# Verifying a Static IP Address

Reference to Checklist: This section corresponds to step 3 on page v.

#### Important

The verification of a fixed IP address only applies to users of Tivoli NetView IT Director Edition Version 5.1. When using the HP OpenView Network Node Manager on Windows NT Version 5.0.1 or higher, DHCP can be used.

If you know that you have a static IP address, or will be using DHCP with HP OpenView Network Node Manager on Windows NT Version 5.0.1 or higher, then you can continue with "Verifying DB2 and FixPak 8" on page 4.

You can verify that you have a fixed IP Address on your system by following these steps:

- 1. Click Start -> Setting -> Control Panel.
- 2. Double click the *Network* icon on the desktop.
- 3. Select the *Protocols* tab.
- 4. Select TCP/IP Protocol from the list.
- 5. Click Properties.
- 6. Verify that the *Specify an IP address* radio button is selected and all IP information is filled in. The *Obtain an IP address from a DHCP server* radio button should not be selected.

If your machine does not have a fixed IP address and you will be using Tivoli NetView IT Director Edition Version 5.1 as a platform, then obtain one before continuing with the installation.

# Verifying DB2 and FixPak 8

Reference to Checklist: This section corresponds to step 4 on page v.

#### - Note

This section only applies if you believe that DB2 is already installed on your machine and you elect to use this as your database for Nways Manager. If this is not the case, continue with "Installing SNMP Services" on page 5.

To verify that DB2 and the required FixPak 8 are properly installed on your system:

- 1. Select Start -> Programs -> MS-DOS Prompt.
- 2. Type regedit, and the Registry Editor window will open.
- 3. Expand *HKEY\_LOCAL\_MACHINE -> SOFTWARE -> IBM -> DB2 -> DB2 Universal Database Enterprise Edition.* If DB2 is not listed, then it is not installed.
- 4. Click on the Current Version folder.
- 5. Verify the following lines in the right panel:

Version 0x00000005 (5) Release 0x00000002 (2) Modification 0x00000000 (0) Service Level WR09094

If the Service Level does not match, then FixPak 8 is not installed.

6. Close the Registry Editor window.

If either DB2 or FixPak 8 are not installed, then you will need to install them when you reach the proper step in this document.

#### - Important

These items pertain to steps 5 through 7 on page v.

- Versions 2 and earlier of the IBM AntiVirus for Windows NT application are incompatible with this installation program. These versions of IBM AntiVirus must be uninstalled before installing Nways Manager. After installation completes, you can reinstall IBM AntiVirus and activate it. *Deactivating these versions of IBM AntiVirus is not sufficient; you must uninstall them.* If you do not remove IBM AntiVirus, the installation program does not create any product icons or folders in the Windows NT Start Menu.
- Shut down all Windows NT applications before installing Nways Manager. If any application is running that uses the contents or the existence of any file that is used during the install process, the installation may fail. If you experience problems when the installation attempts to create product icons, ensure that you do not have any antivirus applications installed.
- Any previous versions of Nways Workgroup Manager or Nways Manager for Windows must be uninstalled at this time according to the instructions provided in that application's documentation.

# **SNMP and Service Pack 4**

If these services are not already installed on your system, continue preparing your system by following the instructions to install them.

#### Installing SNMP Services

Reference to Checklist: This section corresponds to step 8 on page v.

#### - Note

If SNMP services are already installed on your machine, then you should continue with "Installing Windows Service Pack 4" on page 6.

To install SNMP Services, follow the following procedure:

- 1. Select Start -> Settings -> Control Panels.
- 2. Double click on the Network icon.
- 3. Select the *Services* tab.
- 4. Click Add.
- 5. Select SNMP Service.
- Insert the Windows NT CD. Stop the process that automatically starts if autorun is enabled.
- 7. Click OK.
- 8. Type e:\i386\ in the edit field, where e is your CD drive.

- 9. Click Continue.
- 10. Enter any necessary information on the Agents, Traps, and Security tabs.
- 11. Click OK.
- 12. Click Close.
- 13. Remove the CD from the drive.
- 14. Click **Yes** to restart.
- **Note:** If you just installed SNMP services on your system, then you must install or reinstall Windows Service Pack 4.

# **Installing Windows Service Pack 4**

Reference to Checklist: This section also corresponds to step 8 on page v.

Service Pack 4 is available either on your Windows NT CD, or as an executable file available for download at:

http://www.microsoft.com/support/winnt/default.htm

Once you have downloaded it, follow these steps to install it:

- 1. Launch the Service Pack 4 executable file (example: *filename.exe*).
- 2. Click the check box labeled Accept License Agreement.
- 3. Click Install.
- 4. Click Yes.
- 5. Click Restart.
- 6. Click Yes or No (appears after computer has restarted).

# **Chapter 2. Installation**

# **Installing DB2**

Reference to Checklist: This section corresponds to step 9 on page v.

#### - Note

If you have verified that you already have DB2 and FixPak 8 installed on your system, or will not be using DB2 as your database for Nways Manager Version 2.0, then continue with "Installing License Use Runtime" on page 8.

Otherwise, follow these instructions for installation:

- Insert the DB2 CD. Allow the install to start if autorun is enabled. If autorun is disabled, click Start -> Run and type e:\setup.exe, where e is the CD drive.
- 2. Click Next.
- 3. Select the type of install. Typical is recommended.
- 4. Choose one of these three options:
  - · Accept the default
  - Browse
  - · Enter a destination drive for DB2 Install.
- 5. Click Next.
- Type in the Administrator's username that was created at the beginning of the process, or the Network Management username that you are currently using.
- 7. Type in the password for that username.
- 8. Type in the same password again to confirm.
- 9. Click Next.
- 10. Click Install to start copying the files.
- 11. After the files finish copying (approx. 4 minutes), remove the CD from the drive.
- 12. Click Finish to restart Windows NT.

# **Installing FixPak 8**

Reference to Checklist: This section also corresponds to step 9 on page v.

### — Note

FixPak 8 is designed to be used with DB2 version 5.2. If that is not the version on your system, then be sure to read the Readme file that comes zipped with the FixPak download.

Follow these steps to install the FixPak:

1. Download FixPak 8 from IBM's Web site:

```
ftp://ftp.software.ibm.com/ps/products/db2/fixes/english-us/db2ntv5
/FP8 WR09094/
```

- **Note:** FixPak 8 is transferred as a zip file named *us9094.zip*. If you do not have a zip file extractor, a public domain version of PkZip is also available for download at this site.
- 2. Unzip us9094.zip
  - Using PkUnzip, type: pkunzip -d us9094.zip *your desired directory* at the MS-DOS prompt.
  - The files can be extracted into any directory, the final directory will be determined later during setup.
- 3. Close all other applications.
- Stop DB2 database activity by typing these commands from the MS-DOS Prompt: db2stop

db2admin stop

- 5. Change the directory of the prompt to the one where you unzipped the FixPak.
- 6. Type setup.exe at the prompt.
- 7. Click Next.
- 8. Verify the destination directory and click Next.
- 9. Select the options you wish to start automatically when the machine is booted.
- 10. Click Next.
- 11. Review the settings and click Install.
- 12. When prompted, click Yes to restart the computer.
- 13. Click Finish.

### Installing License Use Runtime

Reference to Checklist: This section corresponds to step 10 on page v.

License Use Runtime is a required component for either platform. Follow these steps:

- 1. Insert the Nways Manager version 2.0 CD. Stop the setup that automatically starts if autorun is enabled.
- 2. Select Start -> Run....
- 3. Enter e:\ifornt\setup.exe, where *e* is the CD drive.
- 4. Click Next.
- 5. Select a destination drive.
- 6. Click OK.
- 7. Select all components (Runtime, Communications, and Documentation).
- 8. Click Next.
- 9. Select whether or not you want to launch the Readme by clicking Yes or No.
- 10. Click Yes to restart the computer.

11. Click Finish.

# Installing the Updated ODBC Drivers

The ODBC drivers are only necessary when using the Tivoli NetView IT Director Edition Version 5.1.

Reference to Checklist: This section corresponds to step 11 on page v.

#### - Note

If you are using HP OpenView Network Node Manager on Windows NT, then skip to "HP OpenView Network Node Manager on Windows NT Version 5.0.1" on page 10.

Follow this procedure to install the updated ODBC drivers for use with Tivoli NetView IT Director Edition Version 5.1:

- 1. Insert the Tivoli NetView IT Director Edition Version 5.1 CD. Stop the setup that begins if autorun is enabled.
- 2. Click Start -> Run....
- Type e:\intel\microsoft\_updated\_odbc\_drivers\mdac\_typ.exe, where e is the CD drive.
- 4. Click OK
- 5. Click Yes.
- 6. Click Continue.
- 7. Choose either Complete or Custom installation. Complete is recommended.
- 8. Click OK.

# Installing the Platform

The following sections apply to the installation of the platform used to run Nways Manager. If you plan on installing Tivoli NetView IT Director Edition Version 5.1, continue with "Tivoli NetView IT Director Edition Version 5.1". If you plan on installing HP OpenView Network Node Manager on Windows NT Version 5.0.1, skip to "HP OpenView Network Node Manager on Windows NT Version 5.0.1" on page 10. If you already have the specific versions of either of these platforms, skip to "Installing Nways Manager for Windows NT Version 2.0" on page 11.

# **Tivoli NetView IT Director Edition Version 5.1**

Reference to Checklist: This section corresponds to step 12 on page v.

If you are installing Tivoli NetView IT Director Edition Version 5.1, then follow these steps:

- 1. Insert the Tivoli NetView IT Director Edition Version 5.1 CD.
- 2. Click Setup, which will bring up the NetView Setup dialog box.
- 3. Enter your name.
- 4. Enter your company's name.
- 5. Click Continue.
- 6. Select the installation drive (*c*: is the default).
- 7. Click Continue.
- 8. Select either the single user or server installation mode.
- 9. Click Continue.
- 10. Enter the user password.
- 11. Confirm the user password by entering it again.
- 12. Click Continue.
- 13. Select Local or All based upon the network you would like to detect.
- 14. Click Continue.
- 15. Enter up to 6 community names.
- 16. Click Continue.
- 17. Click **Restart Now**.

### HP OpenView Network Node Manager on Windows NT Version 5.0.1

Reference to checklist: This section corresponds to step 12 on page v.

HP OpenView Network Node Manager on Windows NT Version 5.0.1 is not provided in this package. If you have purchased this product separately, this section explains how to integrate the installation process of HP OpenView Network Node Manager on Windows NT Version 5.0.1 into Nways Manager's installation sequence.

To install HP OpenView Network Node Manager on Windows NT Version 5.0.1, follow the following instructions:

- Insert the HP OpenView Network Node Manager on Windows NT Version 5.0.1 CD into the drive. Allow the application to run if autorun is enabled. If autorun is disabled, then type e:setup.exe at the MS-DOS command prompt, where *e* is the CD drive.
- 2. Click Next.
- 3. Click Yes.
- 4. Enter the username that you created at the beginning of the process.
- 5. Enter your company name.
- 6. Click Next.
- 7. In the Confirm New Directory dialog box, click Yes.
- Select Setup Type (*Typical* is recommended if you are only interested in managing the local network. If you will be managing a remote network, then select *Custom*. Steps 9-17 apply to the *Typical* installation.

- 9. Select whether to install IPX support by clicking **Yes** or **No**. This only appears if IPX is not currently installed.
- 10. Specify the folder in which to install.
- 11. Click Next.
- 12. In the SNMP Configuration dialog box, enter the Community Name for the default gateway.
- 13. Click Next.
- 14. Click Next in the Start Copying Files dialog box.
- 15. Click **OK** when the *Cannot open input file* error message appears. This will be resolved when the patches are installed.
- 16. Select whether or not to view the error log.
- 17. Click Finish.
- Important: Following the successful installation of HP OpenView Network Node Manager on Windows NT Version 5.0.1, you will need to download and install all current patches available for the platform from:

http://www.ovweb.external.hp.com/cpe/patches

# Installing Nways Manager for Windows NT Version 2.0

Reference to Checklist: This section applies to step 13 on page v.

#### Important

If you have a previous version of Nways Workgroup Manager, it must be removed prior to installing this version.

Follow these steps to install Nways Manager for Windows NT Version 2.0:

- Insert the Nways Manager for Windows NT Version 2.0 CD into the drive. Do not stop the process if autorun is enabled. If autorun is disabled, click on Start -> Run.... Enter e:\setup.exe, where e is the CD drive.
- 2. Click Next.
- 3. Select which components to install.
- 4. Click Next.
- 5. Click Yes at the Program License Agreement dialog box.
- 6. Select a drive for the Nways installation (the default is c:).
- 7. Click Next.
- 8. Select the target folder name for the install (the default is *IBM Nways Manager for NT*).
- 9. Click Next.
- 10. Select the type of license purchased from these choices:
  - · Nways Manager-Suite
  - Nways Manager-Element Manager

· None (installs demonstration versions of all applications)

#### 11. Click Next.

Steps 12-18 only apply when you have selected to install the licensed versions of the applications.

- 12. Enter your Customer Number.
- 13. Enter your License Key.
- 14. Click Verify Key.
- 15. Click OK in each of the two Congratulations dialog boxes.
- 16. Enter the number of licensed nodes.
- 17. Click Next.
- 18. Click **OK**.
- 19. Click Next in the Nways Configuration Tool dialog box.
- 20. Select drives to search.
- 21. Click Start Search.
- 22. Click Refit.
- 23. Click Finished.
- 24. Select whether or not to launch the Readme file.
- 25. Click Finish.

At this point, the other applications which you have selected will be installed. After all other products install, you will see steps 26 and 27.

- 26. Select to restart the computer.
- 27. Click Finish.
- **Note:** If you are installing Nways Manager over the HP OpenView Network Node Manager on Windows NT Version 5.0.1 platform, it is normal for the Nways Manager installation process in the previous section to take one hour or more to complete.

### Installing Adobe Acrobat Reader

Reference to Checklist: This section corresponds to step 14 on page v.

#### - Note

This section applies to those who either need help with the installation of Adobe Acrobat following the Nways Manager installation sequence, or did not install Adobe Acrobat when Nways Manager was installed and want to install it now. If neither of these conditions apply, then continue with "Installing the Configuration Tools" on page 13.

If you selected Acrobat Reader to be installed with the Nways Manager, then the process begins at step 5. If this is an installment of only Acrobat Reader, then follow all of the steps:

- Insert the Nways Manager for Windows NT Version 2.0 CD in the drive. If autorun is enabled, it will automatically begin the process. If autorun is disabled, click Start -> Run.... Enter e:\setup.exe, where e is the CD drive.
- 2. Click **Next** in the Welcome dialog box.
- 3. Select the components to be installed.
- 4. Click Next.
- 5. Click Yes.
- 6. Click **Next** at the Acrobat Reader Welcome box.
- 7. Click Yes at the software license agreement.
- 8. Confirm or modify the destination location.
- 9. Click Next.
- 10. Select whether or not to launch the Readme file.
- 11. Click Finish.
- 12. Click OK.

At this point, the other applications which you have selected will be installed. After all other products install, you will see steps 26 and 27 on page 12 from the Nways Manager sequence of installation.

# Installing the Configuration Tools

Reference to Checklist: This section corresponds to step 15 on page v.

#### - Note

This section applies to those who either need help with the installation of the Configuration Tools following the Nways Manager installation sequence, or did not install the Configuration Tools when Nways Manager was installed, but want to install them now. If neither of these conditions apply, then continue with "Installing Nways Remote Monitor for Windows NT" on page 15.

If you selected the Configuration Tools to be installed with the Nways Manager, then the process begins at step 5. If this is an installment of only the Configuration Tools, follow all of the steps to install the Configuration Tools provided with Nways Manager-Suite:

- Insert the Nways Manager Version 2.0 CD into the drive. If autorun is enabled, it will automatically begin the process. If autorun is disabled, click Start -> Run.... Enter e:\setup.exe, where e is the CD drive.
- 2. Click Next in the Welcome dialog box.
- 3. Select the components to be installed.
- 4. Click Next.
- 5. Select the configuration tools to install.
- 6. Click Next.

- 7. Click Next.
- 8. Click **Next** in the Configuration Program Installation dialog box.
- 9. Click OK. (Steps 7, 8, and 9 will repeat until all selected tools have been installed.
- 10. When all tools have installed, you will see steps 26 and 27 on page 12 of the Nways Manager sequence of installation.

# **Chapter 3. Post-Installation Procedures**

# Installing Nways Remote Monitor for Windows NT

Reference to Checklist: This section corresponds to step 16 on page v.

#### - Note

Nways Remote Monitor Version 2.0 is optional. If you choose not to install it and are using the DB2 database, then continue with "Extracting the JDBC Drivers". If you choose not to install Remote Monitor, are not using the DB2 database, but are using Tivoli NetView IT Director Edition Version 5.1, then skip to "Editing the Seed File" on page 16.

Follow these steps to install Nways Remote Monitor Version 2.0:

- 1. Insert Nways Remote Monitor Version 2.0 CD.
- 2. Click Next in the Nways Manager Welcome dialog box.
- 3. Click on the Remote Monitor checkbox.
- 4. Click Next.
- 5. Click Next in the Nways ReMon Welcome dialog box.
- 6. Click Yes.
- 7. Click **Next** when you are finished with the Important Installation Information dialog box.
- 8. Select the destination location.
- 9. Click Next.
- 10. Select whether or not to launch the Readme.
- 11. Click Finish.
- 12. Select to restart the computer.
- 13. Click Finish.

# **Extracting the JDBC Drivers**

Reference to Checklist: This section corresponds to step 17 on page v.

#### - Note

If you are not using DB2 as your database for Nways Manager, but are using Tivoli NetView IT Director Edition Version 5.1 as your platform, then skip to "Editing the Seed File" on page 16.

Prior to creating a DB2 Database, the Java DataBase Connectivity (JDBC) drivers must be unzipped into the Nways Manager java\websvr\code directory (folder). Follow these steps:

- 1. Obtain an unzip program (You can use the PkZip that you received with the DB2 FixPak).
- Extract db2java.zip file from the Sqllib\java\ directory into the Nways\java\websvr\code directory.

# Creating a DB2 Database for JPM and Starting Data Collection

Reference to Checklist: This section corresponds to step 18 on page v.

Important

**Note:** If you chose not to have DB2 started automatically when the machine is started, then you will have to issue the db2start command from the MS-DOS command prompt before creating a database.

After making sure that the JDBC drivers are installed and DB2 is started, follow these steps to create a database:

- 1. Select Start -> Programs -> MS-DOS prompt.
- 2. Change the directory to nways\bin.
- 3. Run the command db2cmd CreateDatabase.bat -create.
- 4. Depending on your platform:
  - Start NetView by selecting Start -> Programs -> NetView -> NetView Console.
  - Start OpenView by selecting Start -> Programs -> OpenView -> Network Node Manager.
- 5. Select Tools -> IBM Nways Java -> Performance Configuration.
- 6. Click on the Database tab.

If you are using HP OpenView Network Node Manager on Windows NT, then you may be asked to enter your username and password. If so, enter the administrative password that you created at the beginning of this process.

7. Click Start Collection.

# Editing the Seed File

Reference to Checklist: This section corresponds to step 19 on page v

- Note

This section only applies if you are using Tivoli NetView IT Director Edition Version 5.1.

Tivoli NetView IT Director Edition Version 5.1's default only discovers devices within one hop of the machine running NetView. In order to discover others, follow these steps to edit the seed file:

- 1. Start NetView by selecting Start -> Programs -> NetView -> NetView Console.
- 2. Select Options -> Discovery....
- 3. Select the Discover with Seed File check box.
- 4. Click Edit.
- 5. Add Seed IP address to the bottom of the file (the default seed file contains instructions).
- 6. Select File -> Save.
- 7. Close the Notepad window.
- 8. Click Edit to the right of the Use Alternative Community Names in File field.
- 9. Add any additional Community Names to the bottom of the file (the default community names file contains instructions).
- 10. Select File -> Save.
- 11. Close the Notepad window.
- 12. Change the Discovery Speed field from Medium to High Initially.
- 13. Click Apply.
- 14. Click Yes.
- 15. Click **OK**.
- 16. Double click the IP Internet icon in the Root map. (Nodes will appear on the map as they are polled. Blue squares in the Network Polling Activity box indicates that polling is in progress, while red squares mean that a poll is pending.)

To refresh the Nways Device Management map, select **Tools** -> **IBM Nways Java** -> **Refresh Nways Map**.

# **Appendix. Notices**

This information was developed for products and services offered in the U.S.A. IBM may not offer the products, services, or features discussed in this document in other countries. Consult your local IBM representative for information on the products and services currently available in your area.

References in this publication to IBM products, programs, and services do not imply that IBM intends to make these available in all countries in which IBM operates. Any reference to an IBM product, program, or service is not that only IBM's product, program, or service may be used. Any functionally equivalent product, program, or service that does not infringe any of IBM's intellectual property rights may be used instead of the IBM product, program, or service. Evaluation and verification of operation in conjunction with other products, except those expressly designated by IBM, are the user's responsibility.

IBM may have patents or pending patent applications covering the subject matter in this document. The furnishing of this document does not give you any license to these patents. You can send license inquiries, in writing, to:

IBM Director of Licensing IBM Corporation North Castle Drive Armonk, NY 10504-1785 U.S.A.

For license inquiries regarding double-byte (DBCS) information, contact the IBM Intellectual Property Department in your country or send inquiries, in writing, to:

IBM World Trade Asia Corporation Licensing 2-31 Roppongi 3-chome, Minato-ku Tokyo 106, Japan

The following paragraph does not apply to the United Kingdom or any other country where such provisions are inconsistent with local law: INTERNATIONAL BUSINESS MACHINES CORPORATION PROVIDES THIS PUBLICATION "AS IS" WITHOUT WARRANTY OF ANY KIND, EITHER EXPRESS OR IMPLIED, INCLUDING, BUT NOT LIMITED TO, THE IMPLIED WARRANTIES OF NON-INFRINGEMENT, MERCHANTABILITY, OR FITNESS FOR A PARTICULAR PURPOSE. Some states do not allow disclaimer of express or implied warranties in certain transactions, therefore, this statement may not apply to you.

This information could include technical inaccuracies or typographical errors. Changes are periodically made to the information herein; these changes will be incorporated in new editions of the publication. IBM may make improvements and/or changes in the product(s) and/or program(s) described in this publication at any time without notice.

Any references in this information to non-IBM Web sites are provided for convenience only and do not in any manner serve as an endorsement of those Web sites. The materials at those Web sites are not part of the materials for this IBM product and use of those Web sites is at your own risk.

# Trademarks

The following terms are trademarks of the IBM Corporation in the United States or other countries or both:

| Nways                  | Etherstreamer | Netfinity   |
|------------------------|---------------|-------------|
| DB2                    | IBM           | LANStreamer |
| DB2 Universal Database |               |             |

Java and HotJava, and the Java Logo are trademarks of Sun Microsystems, Inc.

Microsoft, Windows, Windows NT, and the Windows 95 and Windows 98 logos are trademarks or registered trademarks of Microsoft Corporation.

Pentium® is a registered trademark of Intel Corporation in the U.S and other countries.

Navigator is a trademark of Netscape Communications Corporation.

Adobe Acrobat Reader is a registered trademark of Adobe Systems, Inc.

Other company, product, and service names may be trademarks or service marks of others.